## How the screen works

All detail screens of a financial instrument in the swim lane "Lifecycle Management" are structured according to the same pattern:

- By selecting a subpage in the red marked area on the left, corresponding additional individual information of the financial instrument is displayed. The circled number indicates how much corresponding information is available.
- The main information is always displayed in the blue-marked middle area of the screen.
- To edit the financial instrument, e.g. to enter a change in the instalment for a loan, the respective business event must be selected in the green marked area on the right of the list. A data entry window will then open at the same place to enter all the data required for the business transaction.

| Overview              |                                  |                              |                     |
|-----------------------|----------------------------------|------------------------------|---------------------|
| Outpayments 1         | 001-FK_LN-A-Consumer-Annuity - 0 | 01-FK - EUR 33,000.00        | Business event      |
| Business Events 2     | <b>P</b> Loop                    |                              | Please select 🗸 🗸   |
| Interest Conditions   | Declayerhan                      |                              | Riesse select       |
| Annuities 1           | Deal number                      | 001-FK_LN-A-Consumer-Annuity | Ficase scieul       |
| Deferrals             | IBAN                             | DE50 FSMB DE00 0001 LN00 A0  | Payment Holiday     |
| Fees                  | Product                          | Instalment Ioan              | Deferral            |
| Unexpected repayments | Deal conclusion date             | Sep 13, 2018                 | Irregular Payment   |
| Notes 1               | Loan volume                      | 33,000.00 EUR                | Factor De demostrar |
| Payment Plan          |                                  |                              |                     |
| Commitment            | 🏛 Current Ioan data              |                              |                     |
| Collaterals           | Remaining principal              | 27,936.25 EUR                |                     |
| Payment Routes        | Remaining period (End date)      | 29 month(s) (Sep 1, 2021)    |                     |
| Account Balance       | Receivables due                  | 0.00 EUR                     |                     |
| Customore             | Days past due                    | 0 day(s)                     |                     |
| Income/Exponence      | Next due payment                 | 1,026.84 EUR (Apr 1, 2019)   |                     |
| Income/expenses       | Future interest and charges      | 2,868.93 EUR                 |                     |
| Legitimation          |                                  |                              | -                   |
| Employment            | Borrower (001-FK)                |                              |                     |
| History               | Customer                         | Felix Klein                  |                     |
| Documents 5           | Customer type                    | Private customer             |                     |
| Payment Behaviour     |                                  |                              |                     |
| Dunning History       | Legarionn                        | /                            |                     |
| *                     |                                  |                              |                     |

## Account Balance

The current account balance can be seen in the screen.

All currently outstanding payments, the current remaining debt, the open total claim as well as future interest and fees are displayed.

In addition, all payments already made in the past for the financial instrument are shown.

The distribution algorithm between principle and interest payments can be viewed in detail in section "Receivables per booking date".

The section "Receivables per value date", on the other hand, is of a more technical nature and can be used for the audit trail.

## 003-MB\_LN-A-Consumer-Annuity-bePH - 003-MB - EUR 8,000.00 - LEVEL\_01

| 💼 Deal data                 |                                   |
|-----------------------------|-----------------------------------|
| Deal number                 | 003-MB_LN-A-Consumer-Annuity-bePH |
| Deal type                   | Consumer Loan                     |
| Deal conclusion date        | Sep 13, 2018                      |
| Receivables due             | 357.89                            |
| Current residual debt       | 6,469.07                          |
| Total claim                 | 6,826.96                          |
| Future interest and charges | 375.80                            |
|                             |                                   |

Receivables per Apr 1, 2019

|    | Scheduled payment type    | ≡     |       | Claim<br>\$ |       | Paid   | ≡        | Unpaid<br>\$ | ≡     |
|----|---------------------------|-------|-------|-------------|-------|--------|----------|--------------|-------|
|    | Summary                   |       |       | 1,78        | 89.45 |        | 1,431.56 | 35           | 57.89 |
| ~  | Regular Repayment Annuity |       |       | 1,5         | 30.93 |        | 1,211.51 | 31           | 9.42  |
| Vá | aluta                     | Claim |       | Paid        |       |        | Unpaid   |              |       |
| Μ  | ar 20, 2019               | 3     | 19.42 |             |       | 0.00   |          | 319          | .42   |
| Fe | eb 20, 2019               | 2     | 77.81 |             |       | 277.81 |          | C            | 0.00  |
| D  | ec 20, 2018               | 3     | 16.06 |             |       | 316.06 |          | C            | 0.00  |
| N  | ov 20, 2018               | 3     | 17.17 |             |       | 317.17 |          | C            | 0.00  |
| 0  | ct 22, 2018               | 3     | 00.47 |             |       | 300.47 |          | C            | 0.00  |
| >  | Interest                  |       |       | 2           | 58.52 |        | 220.05   | 3            | 8.47  |

 $\square$  Receivables per value date

|                        | Valuta ≡                 | Claim ≡<br>♦ | Pa     | aid ≡    | Unpaid ≡<br>♦ |  |
|------------------------|--------------------------|--------------|--------|----------|---------------|--|
|                        | Summary                  | 1,789.45     |        | 1,431.56 | 357.89        |  |
| >                      | Mar 20, 2019             | 357.89       |        | 0.00     | 357.89        |  |
| >                      | Feb 20, 2019             | 357.89       |        | 357.89   | 0.00          |  |
| >                      | Dec 20, 2018             | 357.89       | 357.89 |          | 0.00          |  |
| >                      | Nov 20, 2018             | 357.89       |        | 357.89   | 0.00          |  |
| ×                      | Oct 22, 2018             | 357.89       |        | 357.89   | 0.00          |  |
| Scheduled payment type |                          | Claim        |        | Paid     | Unpaid        |  |
| R                      | egular Repayment Annuity |              | 300.47 | 300.4    | 7 0.00        |  |
| In                     | terest                   |              | 57.42  | 57.4     | 2 0.00        |  |